## Cómo Agregar Un Adolescente

El padre / tutor debe recibir el consentimiento del paciente para poder recibir acceso a la cuenta del Portal del Paciente. Después de recibir el consentimiento del paciente, a continuación se muestra el proceso paso a paso sobre cómo agregar un adolescente a una cuenta existente:

Al recibir el correo electrónico a continuación

|                                                                           | no-reply@patientportal.net Patient Portal Proxy Invitation                                                                                                    |
|---------------------------------------------------------------------------|----------------------------------------------------------------------------------------------------|
|                                                                           | no-reply@patientportal.net Welcome to your Patient Portal                                                                                                    |
| Message                                                                   | Preview                                                                                                    |
| le Reply                                                                  | 🖘 Reply All 👒 Forward 🛛 🖨 🙀 🛛 Flag As 🔻 Report Junk Move To 📅 Schedule a Meeting                                                                                                    |
| From:                                                                     | no-reply@patientportal.net                                                                                                    |
| Subject:                                                                  | Patient Portal Proxy Invitation                                                                                                    |
| Date:                                                                     | 06/17/2015 10:15 AM                                                                                                    |
| To:                                                                       | ictestportal022@myway.com                                                                                                    |
|                                                                           |                                                                                                    |
| Hi Calvin<br>IC Self Ir                                                   | i Test,<br>itelichart has granted you access to his/her patient health record.                                                                                                    |
| Hi Calvin<br>IC Self Ir<br>To accer<br>https://p                          | n Test,<br>ntelichart has granted you access to his/her patient health record.<br>ot this request, please click on link below: Haga clic aquí para aceptar el acceso<br>atientportaluat intelichart.com                                                                                                    |
| Hi Calvin<br>IC Self Ir<br>To accep<br>https://p<br>To reject<br>/0481140 | n Test,<br>ntelichart has granted you access to his/her patient health record.<br>pt this request, please click on link below:<br>atientportaluat intelichart.com<br>this request, please click on the link below: https://patientportaluat.intelichart.com/login/patient/account/declineproxyrequest<br>58233091195065092183127160152030014254207 |

Haga clic en el enlace para aceptar el acceso de proxy. Aparece el cuadro "Autorización para la divulgación de información médica".

- 1. Elija la Compañía de Celular
- 2. Haga clic en **Continuar**.

|                | Authorization for Release of Medical Information                                                                                                    |      |  |  |
|----------------|----------------------------------------------------------------------------------------------------|------|--|--|
| patient portal | You have been granted access to view and/or update the patient record of "IC Self Intelichart". In order for us to verify you<br>identity, please select the cell phone carrier associated to the number ending in XXX-XXX-8998. | r    |  |  |
| Home Messages  | I do NOT want access to IC Self Intelichart's patient record.                                                                                                    |      |  |  |
|                | Cell Carrier - Select -                                                                                                    |      |  |  |
|                | The number above will be used for account security only.<br>Message and data rates may apply.                                                                                                    |      |  |  |
|                | Cancel Continue or cl                                                                                                    | lose |  |  |

El Portal enviará un mensaje de texto con un código de verificación para ser ingresado por el Padre / Tutor.

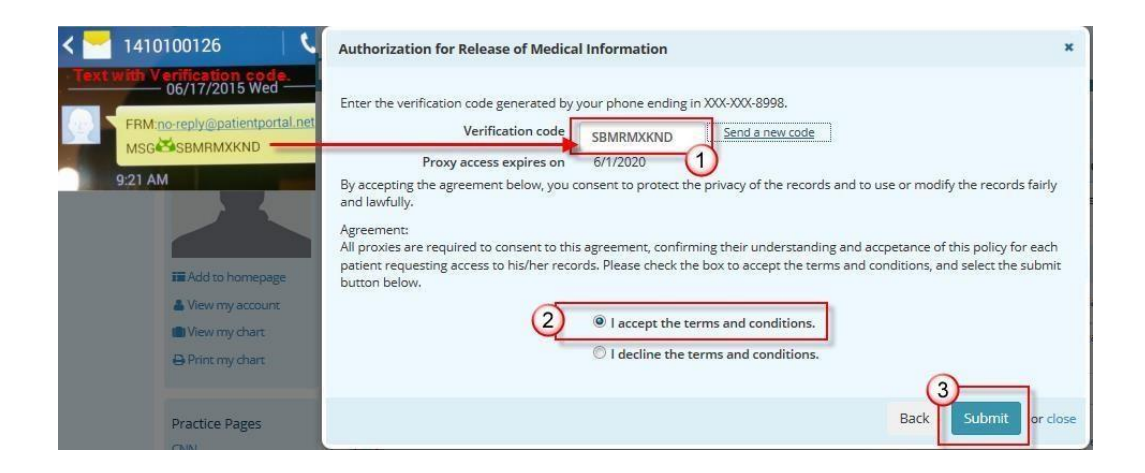

Cuando el Usuario Padre / Tutor acepta un uso para acceder, el usuario:

- 1. Ingresará el código de verificación del texto
- 2. Aceptará los términos y condiciones
- 3. Haga clic en Enviar cuando haya terminado.

El nombre del usuario primario aparecerá en la página **Configuración** del portal del paciente en la sección Cuentas asociadas. El usuario de la cuenta del Portal del paciente puede eliminar un apoderado haciendo clic en el enlace Eliminar asociación.

| Associated accou    | unts |                          |               |                               |                |
|---------------------|------|--------------------------|---------------|-------------------------------|----------------|
|                     |      |                          | 🗷 Add a proxy | account 🛛 Add a child or depe | endent account |
| Name                | *    | Associations             | \$<br>Туре    | 4 Actions                     | \$             |
| IC Self Intelichart |      | Friendly Physician Group | Proxy         | 🛱 Remove associa              | tion           |

El nombre del usuario primario puede acceder a la cuenta del portal del paciente para la persona de la que es apoderado desde el enlace Cambiar cuenta.

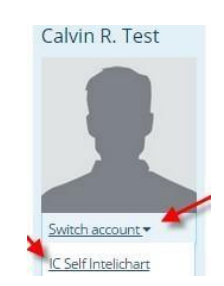